# DocuSign Transcript Request Student User Guide

Office of the Registrar Texas A&M University-Kingsville

## 1 Signing Into DocuSign

Enter your first and last name on the *Your Name* field. Be sure to use an email that you can easily access. DocuSign will send a validation code to the email provided.

| Please enter your first and last name and then your email. Once<br>submitted, you will receive an email with an access code to<br>complete the Transcript Request form. If you have any questions,<br>please contact the Office of the Registrar at (361) 593-2811 or<br>email registrar@tamuk.edu.<br>Thank you.<br>Please enter your name and email to begin the signing process.<br>students<br>Your Name: *<br>Full Name<br>Your Email: *<br>Email Address | PowerForm Sig                                                                                                    | ner Information                                                                                                    |
|----------------------------------------------------------------------------------------------------|----------------------------------------------------------------------------------------------------|----------------------------------------------------------------------------------------------------|
| Please enter your name and email to begin the signing process. students Your Name: * Full Name Your Email: * Email Address                                                                                                    | Please enter your first<br>submitted, you will re<br>complete the Transcri<br>please contact the Of<br>email registrar@tamul<br>Thank you. | t and last name and then your email. Once<br>ceive an email with an access code to<br>ipt Request form. If you have any questions,<br>ffice of the Registrar at (361) 593-2811 or<br>k.edu. |
| students<br>Your Name: *<br>Full Name<br>Your Email: *<br>Email Address                                                                                                    | Please enter your nan                                                                                                    | ne and email to begin the signing process.                                                                                                    |
| Your Name: * Full Name Your Email: * Email Address                                                                                                    | students                                                                                                    |                                                                                                    |
| Full Name Your Email: * Email Address                                                                                                    | Your Name: *                                                                                                    |                                                                                                    |
| Your Email: * Email Address                                                                                                    | Full Name                                                                                                    |                                                                                                    |
| Email Address                                                                                                    | Your Email: *                                                                                                    |                                                                                                    |
|                                                                                                    | Email Address                                                                                                    |                                                                                                    |
|                                                                                                    |                                                                                                    |                                                                                                    |
|                                                                                                    |                                                                                                    |                                                                                                    |
|                                                                                                    |                                                                                                    |                                                                                                    |

2 Terms and Conditions

DocuSign will ask you to read the Electronic Record and Signature Discloser. If you agree to the terms and conditions, check the box and click CONTINUE. (Note: If you do not agree, you will not be able to continue.)

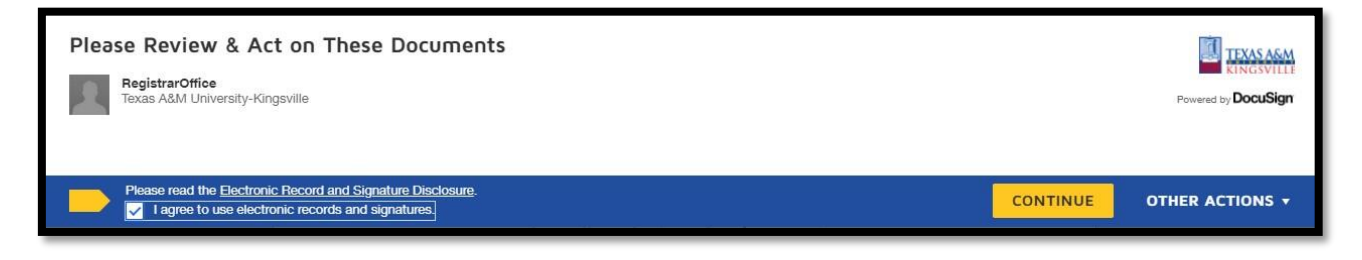

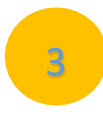

### **Personal Information**

Fill out the required fields and verify that the information is correct on the form.

An electronic signature is required. Click on the yellow box above *Student's Signature*. You will be given 3 options on how you prefer to sign.

|                      | A&M<br>VILLE              | MS(<br>P             | OFFICE OF THE REGISTRAR<br>C 105, 1050 W SANTA GERTRUDIS AVE<br>KINGSVILLE, TEXAS 78363-8202<br>H (361)593-2811 * FAX (361) 593-2195<br><u>www.tamuk.edu</u> |   |
|----------------------|---------------------------|----------------------|----------------------------------------------------------------------------------------------------|---|
|                      | Official Tr<br>**3-5 busi | anscript Request     | t Form<br>sing**                                                                                                    |   |
| Personal Information | Limit 1 req               | uest per day-up to 2 | copies                                                                                                    |   |
|                      |                           |                      |                                                                                                    |   |
| Date of Birth K      | D# or SS#                 | Last Year Attended   | Phone Number                                                                                                    |   |
|                      | ,                         |                      |                                                                                                    | 4 |
| Last Name            | First Name                | MI                   | Other Names Used                                                                                                    |   |
| Sign                 |                           |                      |                                                                                                    |   |
| Student's Signature  | Date                      | Email                |                                                                                                    |   |
|                      |                           |                      |                                                                                                    |   |

#### **OPTION 1**-Select style. Click ADOPT AND SIGN.

| Adopt Your Signature                                                                                                    |                                                                             |  |  |  |
|----------------------------------------------------------------------------------------------------|-----------------------------------------------------------------------------|--|--|--|
| Confirm your name, initials, and signature.<br>* Required<br>Full Name*                                                                                                    | Initials*                                                                   |  |  |  |
| SELECT STYLE DRAW UPLOAD                                                                                                    | Change Style                                                                |  |  |  |
| Docusigned by:<br>Your Name<br>23CB+11/F+3845/_                                                                                                    |                                                                             |  |  |  |
| By selecting Adopt and Sign, I agree that the signature and initials will be the electronic representation of r<br>my agen() use them on documents, including legally binding contracts - just the same as a pen-and-paper | ny signature and initials for all purposes when I (or signature or initial. |  |  |  |
| ADOPT AND SIGN CANCEL                                                                                                    |                                                                             |  |  |  |

**OPTION 2**-Draw. Using your mouse, stylist, or finger draw your signature in the box provided. Click ADOPT AND SIGN.

| Adopt Your Signature                                                                                                    | >                                                                             |
|----------------------------------------------------------------------------------------------------|-------------------------------------------------------------------------------|
| Confirm your name, initials, and signature.                                                                                                    |                                                                               |
| " Required Full Name"                                                                                                    | Initials*                                                                     |
|                                                                                                    |                                                                               |
| SELECT STYLE DRAW UPLOAD                                                                                                    |                                                                               |
| DRAW YOUR SIGNATURE                                                                                                    | Clear                                                                         |
| By selecting Adopt and Sign, I agree that the signature and initials will be the electronic representation of m<br>my agent) use them on documents, including legally binding contracts - just the same as a pen-and-paper | y signature and initials for all purposes when I (or<br>signature or initial, |
| ADOPT AND SIGN CANCEL                                                                                                    |                                                                               |

#### **OPTION 3**-Upload.Click ADOPT AND SIGN.

| Adopt Your Signature                                                                                                    | 1                                                                                                    |
|----------------------------------------------------------------------------------------------------|----------------------------------------------------------------------------------------------------|
| Confirm your name, initials, and signature.<br>* Required<br>Full Name*                                                                                                    | Initials*                                                                                                  |
| SELECT STYLE DRAW UPLOAD                                                                                                    |                                                                                                    |
| UPLOAD YOUR SIGNATURE<br>For best results use an image that is 400 x 145 pixels                                                                                                    |                                                                                                    |
| By selecting Adopt and Sign, I agree that the signature and initials will be the electronic repr<br>my agent) use them on documents, including legally binding contracts - just the same as a p<br>ADDPT AND SIGN CANCEL | esentation of my signature and initials for all purposes when I for<br>een-and-paper signature or initial. |

Mailing Option

4

If choosing the Mail Option, click on the check box and **provide an accurate mailing** address with the name or department you wish to send the transcript to and specify how many copies of each level you want to have mailed. You can request up to 2 per day per degree.

\*Choosing the mailing option also means that the transcript will be sent regular standard mail via the U.S. Postal Service. Time of delivery will be based on their service.\*

| Check box for Mail Option:<br>Please provide a complete mailing address(es) including name<br>or office, university/college name, address, city, state & zip<br>code. Include the number of copies you wish to request.<br>Address Box Address Box |                      |                        |              | If needing to<br>document, p<br>the attachm | o attach a<br>blease click<br>ent icon. | Optional     |               |            |
|----------------------------------------------------------------------------------------------------|----------------------|------------------------|--------------|---------------------------------------------|-----------------------------------------|--------------|---------------|------------|
| UG Copies                                                                                                    | GR Copies            | DR Copies              |              | UG Copies                                   | G                                       | R Copies     | DR Cop        | ies        |
|                                                                                                    |                      |                        |              |                                             |                                         | $\checkmark$ |               |            |
| John Doe                                                                                                    |                      |                        | <u> </u>     | City of King                                | igsvi                                   | 11e          |               |            |
| 123 Main St.                                                                                                    |                      | וב                     | 123 city st. |                                             |                                         |              |               |            |
| Kingsville,                                                                                                    | TX 7863              |                        |              | Kingsville,                                 | ТΧ                                      | 78363        |               |            |
| 2 Copies                                                                                                    |                      |                        | ן ר          | 2 Copies                                    |                                         |              |               |            |
|                                                                                                    |                      |                        | -            |                                             |                                         |              |               |            |
| NOTE: Transcripts                                                                                                    | will be sent electro | nically to colleges or | univ         | ersities that are me                        | mbers                                   | of the SPEED | E network and | capable of |
| receiving electron                                                                                                    | e transcripts.       |                        |              |                                             |                                         |              |               |            |

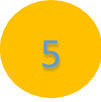

#### Pick Up

If choosing the Pick-Up option, click on the check box and specify how many copies of each level you want to have picked up. You can request up to 2 per day per degree. If you wish to request all levels then type in the same amount (up to 2) on each blank. If you do not want certain levels, then please add a 0 to the box. (See example below)

If someone other than you will be picking up, click the box next to Picked up by someone other than the student. Enter the name of the person who will be picking up your transcript.

Transcripts will be available for pick up at the Javelina Enrollment Services Center's front desk located in the Memorial Student Union Building Room 132.

You, or someone you have authorized, will be required to present a valid photo ID (student ID, driver's license, etc.) in order to pick up the official transcript.

| Check box for Pick Up Option:                                                                                                    | Undergraduate copies | Graduate copies | Doctoral copies |  |
|----------------------------------------------------------------------------------------------------|----------------------|-----------------|-----------------|--|
| <ul> <li>Picked up by someone other than the student. Name: <a>John Doe</a></li> <li>NOTE: Any person picking up transcript must have picture ID.</li> </ul> |                      |                 |                 |  |

6 OPTIONAL: Hold for Current Semester Grades / Hold for Degree Notation

This option is for the following:

- Hold for current semester grade: This will hold your transcript request until the semester grades have posted. Once the grades are posted, the transcript will be sent out.
- Hold for degree notation: This will hold your transcript request until your degree notation has been posted on your transcript.

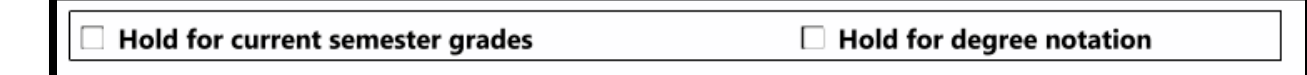

## **OPTIONAL:** Update Permanent Mailing Address

If you would like to update your permanent mailing address, please fill in this section. Please note: the address will not be updated if it is incomplete.

| Update your permanent mailing address: |  |  |  |
|----------------------------------------|--|--|--|
|                                        |  |  |  |
|                                        |  |  |  |
|                                        |  |  |  |
| -                                      |  |  |  |

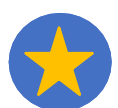

7

## **Finish and Reminders**

When the form is complete, please verify the information once more. Click FINISH at the bottom of the form. The form goes directly to the Office of the Registrar and once it is completed by the Registrar's office, you will receive an email from DocuSign. This email will just be a copy of the completed form and **NOT THE TRANSCRIPT**.

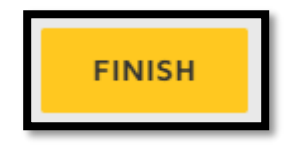

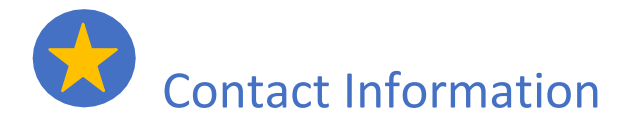

Office of the Registrar Texas A&M University-Kingsville Phone: 361-593-2811 Email: registrar@tamuk.edu